## **Radmind Assistant**

| Mac OS X<br>not-yet-configured-98-89-f8 |          |        |
|-----------------------------------------|----------|--------|
| Name:<br>Password:                      | labadmin |        |
| Restart Shut Down                       |          | Cog In |

Step 1: Login with the "labadmin" account.

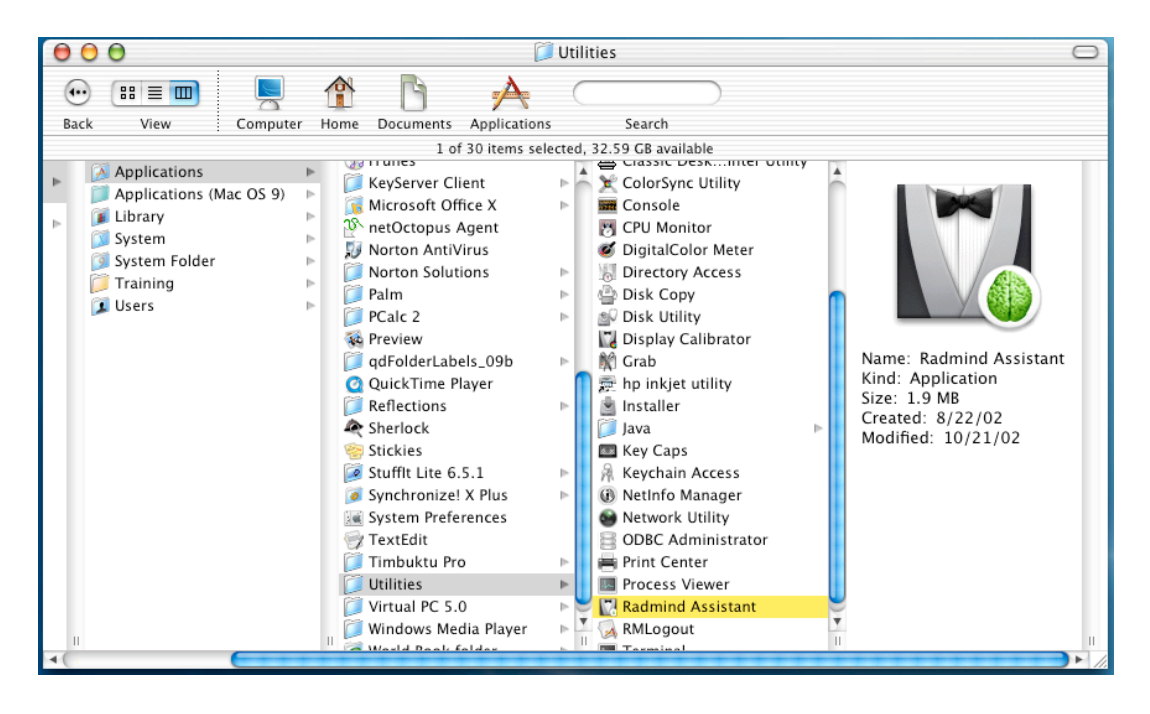

Step 2; Launch the Radmind Assistant application. The path for its location is Macintosh HD:Applications:Utilities:Radmind Assistant.

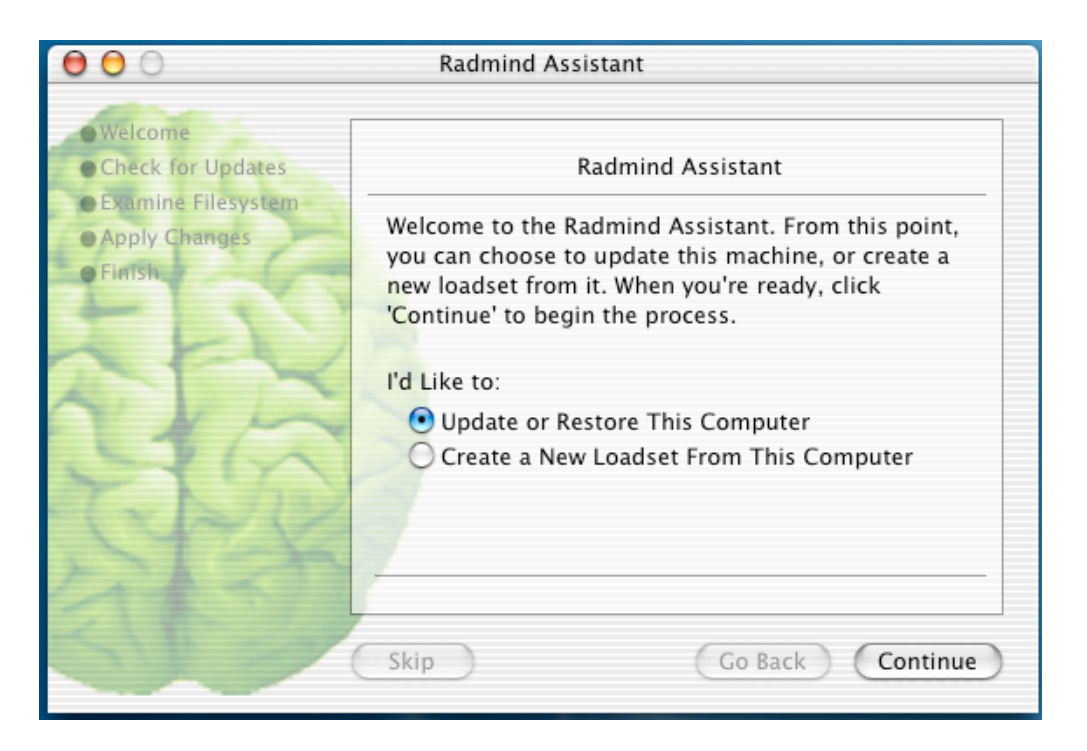

Step 3: Select "Update or Restore This Computer" and then select "Continue".

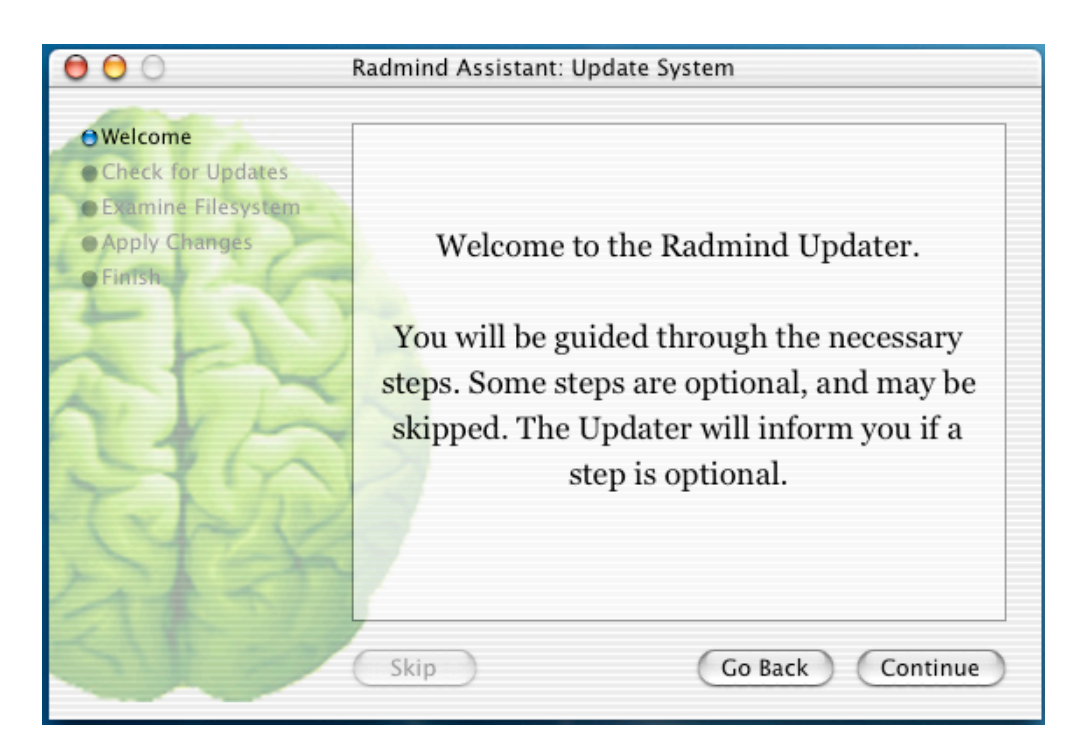

Step 4: Select "Continue" at the Welcome window.

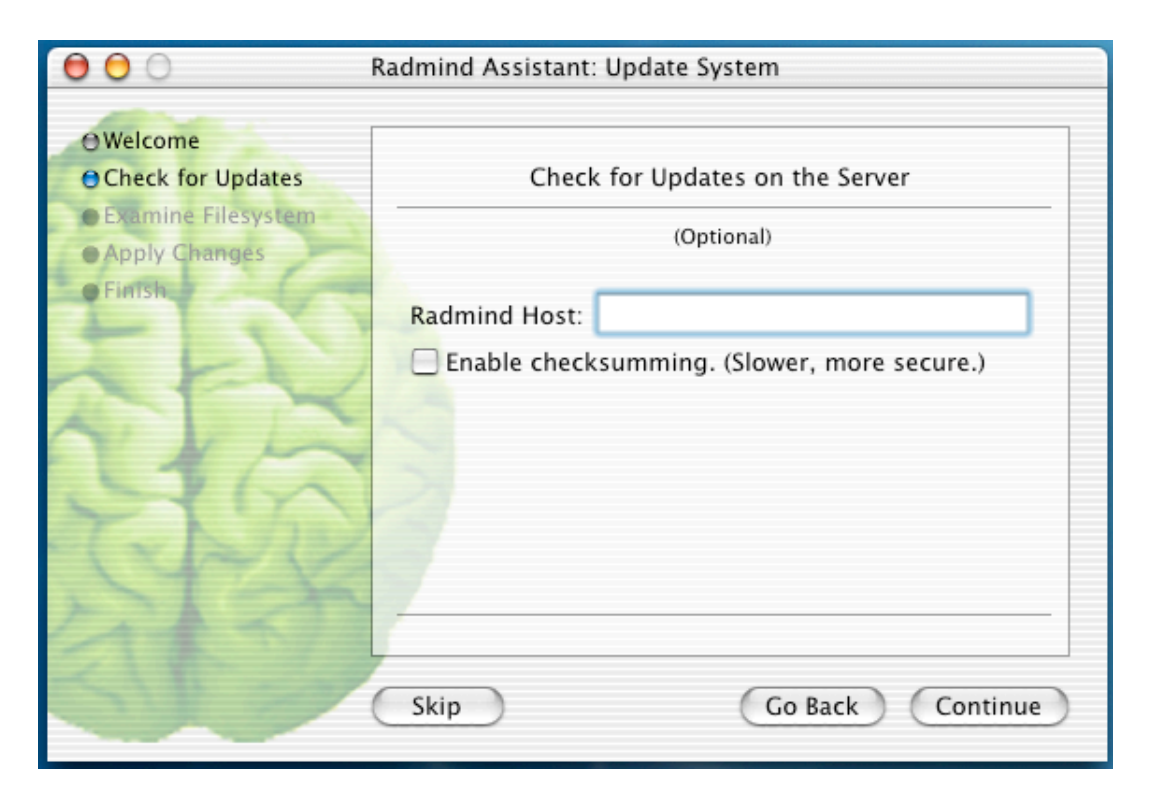

Step 5: Enter in the Radmind Host IP address for your site (below) and then select "Continue".

For Leota JH type in 10.146.2.107. For Kenmore JH type in 10.1.251.152 For Woodin Elementary type in 10.113.2.107. For WA Anderson type in 10.1.251.152.

| 000                   | Radmind Assistant: Update System                                   |  |
|-----------------------|--------------------------------------------------------------------|--|
| O Welcom              | Checking for updates                                               |  |
| Examin                | Authenticate                                                       |  |
| • Apply C<br>• Finish | Enable c Radmind Assistant requires that you type your passphrase. |  |
| n 1                   | Name: labadmin                                                     |  |
| Y                     | Password or phrase:                                                |  |
| 24                    | Details                                                            |  |
| 316                   | ? Cancel OK                                                        |  |
| 24                    | Skip Go Back Continue                                              |  |

Step 6: Type in the password for labadmin and select "OK". It will then check for updates needed in the system.

| 00                                                                     | Radmind Assistant: Update System            |  |
|------------------------------------------------------------------------|---------------------------------------------|--|
| OWelcome<br>OCheck for Updates<br>OExamine Filesystem<br>Apply Changes | Examine Filesystem for Differences          |  |
| CT INTIST                                                              | Output Filename: /tmp/apply.T               |  |
| N A                                                                    | Enable checksumming. (Slower, more secure.) |  |
| No.                                                                    | Skip Go Back Continue                       |  |

Step 7: Type "/tmp/apply.T" for the Output Filename and then select "Continue". It will then examine the filesystem for any differences.

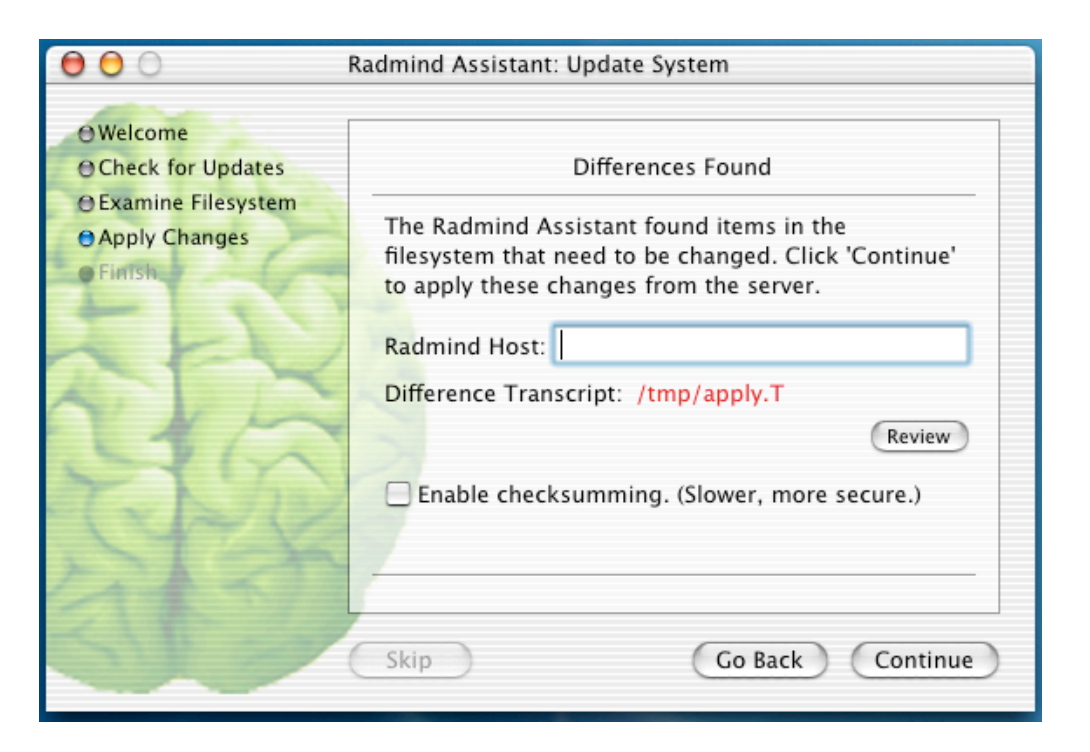

Step 8: Again type in the Radmind Host IP address. After selecting "Continue", it will then begin updating the machine.

For Leota JH type in 10.146.2.107. For Kenmore JH type in 10.1.251.152 For Woodin Elementary type in 10.113.2.107. For WA Anderson type in 10.1.251.152.

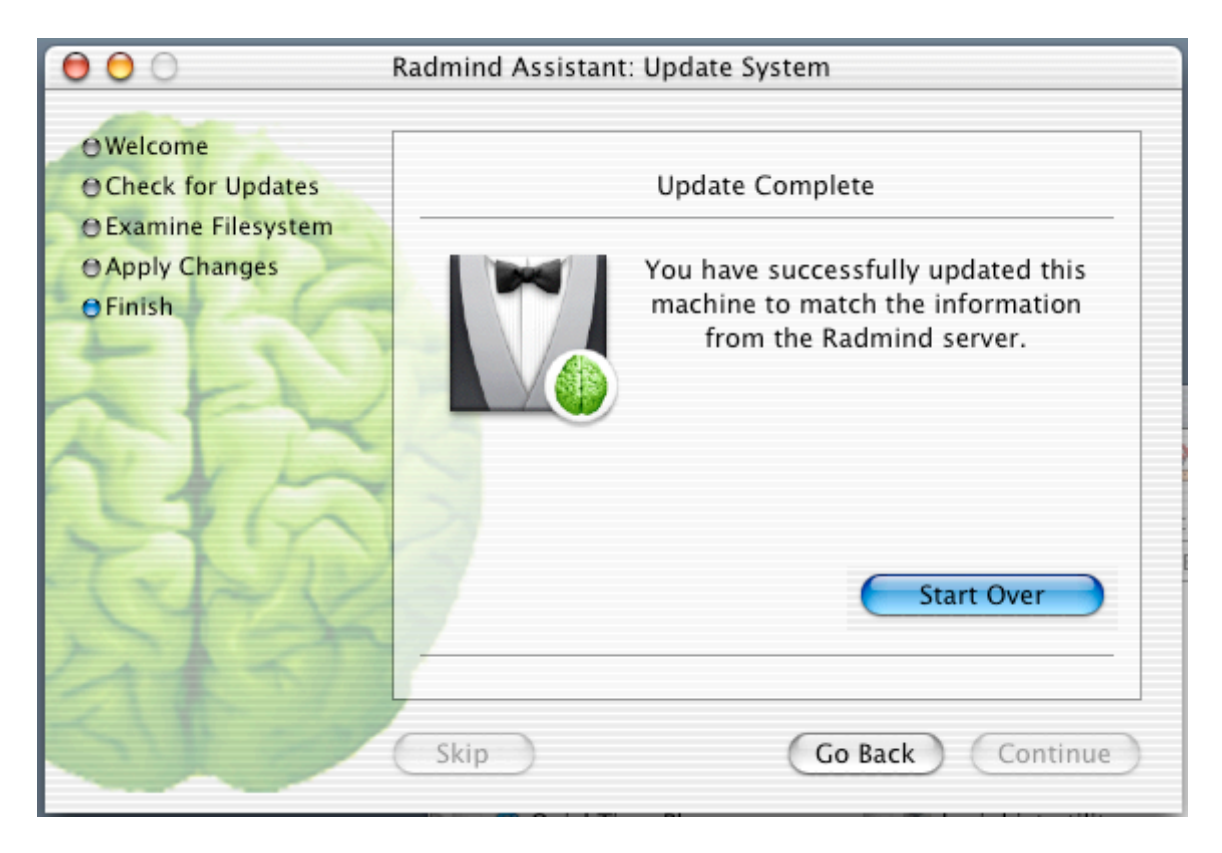

Step 9: When the machine has successfully updated, restart the machine by going to the Apple menu and selecting "Restart".